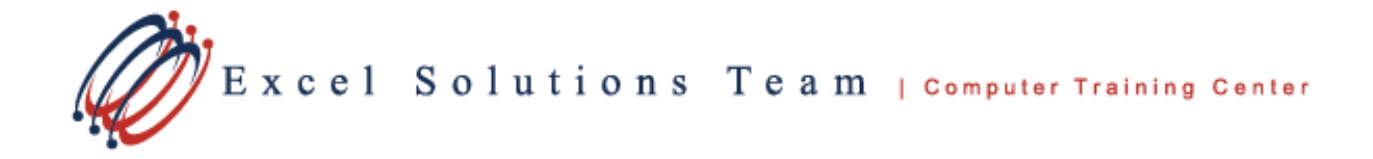

## Set / Change Time Zones in Outlook 2010

If you travel back & forth to places with different time zones, you might need to add/set time zones to update your meeting schedule. In Outlook 2010 it is easy to set the time zones and it offers the same build-in Windows time zone list to let you choose maximum of two time zones which can be swapped anytime.

To change the time zone, on *File* menu, click *Options*.

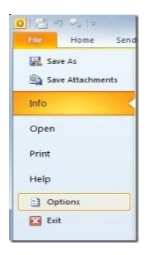

This will open up Outlook Options, from left sidebar, select Calendar, and in main window, from Time zone drop-down list, select the desired time zone. Note that, on changing time zone all of your meeting & other event timings will get re-scheduled accordingly.

| Seneral                  | greater than or equal to:<br>automatically gwitch from schedule view to vertical<br>layout when the number of displayed calendars is<br>fewer than or equal to: |                                                            |                   |
|--------------------------|----------------------------------------------------------------------------------------------------|------------------------------------------------------------|-------------------|
| Mail                     |                                                                                                    |                                                            | alendar folder(s) |
| Calendar                 |                                                                                                    |                                                            |                   |
| Contacts                 | Time zones                                                                                                    |                                                            |                   |
| Tasks                    | Label                                                                                                    |                                                            |                   |
|                          | Time zone: (I                                                                                                    | JTC-08:00) Pacific Time (US & Canada)                      |                   |
| Notes and Journal        |                                                                                                    | JTC-12:00) International Date Line West                    | -                 |
| Search                   | Show a s (                                                                                                    | JTC-11:00) Coordinated Universal Time-11                   |                   |
| Mobile                   | Labet (                                                                                                    | JTC-11:00) Samoa<br>JTC-10:00) Hawaii                      |                   |
|                          | Time zon (                                                                                                    | JTC-09:00) Alaska                                          | · ·               |
| Language                 | Swap Time                                                                                                    | JTC-08:00) Baja California                                 |                   |
| Advanced                 | Cartory Come                                                                                                    | JTC-08:00) Pacific Time (US & Canada)                      |                   |
| Customize Ribbon         | Scheduling assistant                                                                                                    | JTC-07:00) Arizona<br>ITC-07:00) Chibuahua La Pay Mazatlan | E                 |
| During Assault To allhas | Show cal it                                                                                                    | JTC-07:00) Mountain Time (US & Canada)                     |                   |
| Quick Access Toolbar     | Show cal (                                                                                                    | JTC-06:00) Central America                                 |                   |
| Add-Ins                  | (1                                                                                                    | JTC-06:00) Central Time (US & Canada)                      |                   |
| Trust Center             | Resource scheduling (I                                                                                                    | JTC-06:00) Guadalajara, Mexico City, Monterrey             |                   |
| nun centr                | A resource t                                                                                                    | JTC-06:00) Saskatchewan                                    |                   |
|                          | can automat (                                                                                                    | JTC-05:00) Bogota, Lima, Quito                             | ing.              |
|                          | must grant u (                                                                                                    | JTC-05:00) Eastern Time (US & Canada)                      | ingin j           |
|                          | or the resou ft                                                                                                    | ITC-05:00) Indiana (East)                                  |                   |
|                          | 0                                                                                                    | ITC-04-30) Calacas                                         | Cancel            |
|                          |                                                                                                    | JTC-04:00) Atlantic Time (Canada)                          | in the second     |

Beneath Time Zone option, you can enable **Show a second time zone** option and set another time zone. Once both time zones are added, you can swap them anytime clicking the **Swap Time Zones** button.